## Validate Connector Instances

Last Modified on 11/09/2021 12:34 am EST

You can now validate a large number of Connector instances at the same time to make sure that they are working. Where a user would earlier be required to do a two step process to validate each instance manually, by first creating an instance and then making an API call to check whether it is working or not, now it can be done within a matter of seconds by just clicking on a button.

To validate connector instances:

1. Navigate to the Instances page.

| SAP                                            | Instan   | ces > Connectors                      |                |
|------------------------------------------------|----------|---------------------------------------|----------------|
| 合 Home                                         | Connecte | pr Formula                            |                |
| ∝ Connectors                                   | Sear     | ch by ID, name, connector name, conne | ctor key, or t |
| 🌾 Instances                                    |          |                                       |                |
| ନ୍ତି<br>୧୯୦୦୦୦୦୦୦୦୦୦୦୦୦୦୦୦୦୦୦୦୦୦୦୦୦୦୦୦୦୦୦୦୦୦୦୦ |          | Name                                  | ld             |
| Formulas                                       |          | Salesforce Developer Edition 5-20     | 161681         |
|                                                | □        | 🔭 mssql                               | 144363         |
|                                                |          | pg 🔋                                  | 142849         |

2. Select the instances you'd like to validate.

| SAP                            | Instances > Connectors                   |                     |
|--------------------------------|------------------------------------------|---------------------|
| ☆ Home                         | Connector Formula                        |                     |
| <ol> <li>Connectors</li> </ol> | Search by ID, name, connector name, conn | iector key, or tags |
| 🌾 Instances                    | Validate 4 Instances Delete 4 Instances  |                     |
| 않음 Common Resources            | Name                                     | ld C                |
| K Formulas                     | Salesforce Developer Edition 5-20        | 161681 S            |
|                                | V 🔊 mssql                                | 144363 N            |
| , ] ] Activity                 | V pg                                     | 142849 P            |
| Security                       | Salesforce Developer Edition - Libra     | ries 105389 S       |
|                                | Salesforce Developer Edition - Files     | 105388 S            |
|                                | 🗌 🗁 Salesforce Service Developer Editio  | n 105387 S          |

3. Click on the Validate Instances button.

| SAP                     | Instances > Connectors                    |
|-------------------------|-------------------------------------------|
| 合 Home                  | Connector Formula                         |
| 0                       | Search by /D name connector name con      |
|                         | Search by ID, name, connector name, conne |
| 🌾 Instances             | Validate 4 Instances Delete 4 Instances   |
| ନିକ୍ଷି Common Resources | □ Name ✓                                  |
| 👗 Formulas              | ✓ ≽ mssql                                 |
|                         | ✓ <sup>™</sup> pg                         |

You can see this button only after selecting at least one instance.

4. An indicator appears to show the progress of the instance validation.

| mula                                                    |                |                           |                   |            |
|---------------------------------------------------------|----------------|---------------------------|-------------------|------------|
| D, name, connector name, connector key, or tags ${f Q}$ |                |                           | nhwe6mnq70 (8070) |            |
| nces Delete 4 Instances                                 |                |                           |                   |            |
| me∨                                                     | Id             | Connector                 |                   | Modified I |
| sql                                                     | 144163         | Microsoft SQL Serv        | er                | Mon Mar 2  |
| Validating 0 of 4 instances L Tue Ma                    |                |                           |                   |            |
| lesforce Developer Edition                              | Canc<br>105300 | el<br>Salesforce Sales Cl | oud               | Sun Sep 2  |
| lesforce Developer Edition - Files                      | 105388         | Salesforce Files          |                   | Tue Nov 09 |
| lesforce Developer Edition - Libraries                  | 105389         | Salesforce Libraries      | 1                 | Tue Nov 09 |

5. Validated instances are indicated with a green check, while failed validations are indicated with a red exclamation mark.

|            | Name                                 | ld                 |
|------------|--------------------------------------|--------------------|
| SQL Server |                                      | 144363             |
|            | pg 🚺                                 | 142849             |
|            | Salesforce Developer Edition         | 105386<br>CESSFULL |
| aller ber  | Salesforce Developer Edition - Files | 105388             |
|            | Salesforce Developer Edition - Li    | 105389             |
|            | Salesforce Developer Edition 5-20    | 161681             |
|            | Salesforce Service Developer Edition | 105387             |

The instance that failed validation will continue to be highlighted in red till you re-authenticate the instance. The green check marks appear only as long as you stay on the page. The validation of instances are saved only for a period of 30 minutes. To check if any of your instances are working or not after 30 minutes, you will have to validate those instances again.

6. You can see the failed validation reflect in the connector's API DOCS page as well. The instance that failed validation is highlighted in red and an error message appears when you hover over it.

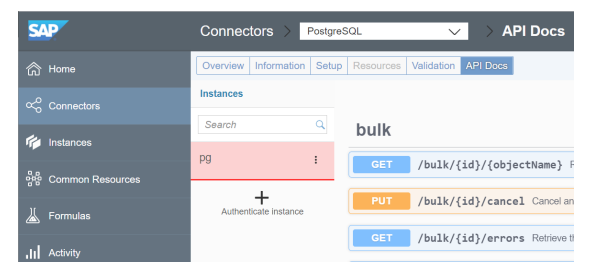

7. You can click **Re-Authenticate** to authenticate the instance that failed validation.

|              |                                          |        |                          |                             | r instances (   |   |
|--------------|------------------------------------------|--------|--------------------------|-----------------------------|-----------------|---|
|              | Name~                                    | ld     | Connector                | Modified Date (UTC)         |                 |   |
| Station      | mssql 🕕                                  | 144363 | Microsoft SQL Server     | Mon Mar 25 2019 08:58:51 am | Re-Authenticate | ÷ |
| □ <b>`</b> @ | pg 🚺                                     | 142849 | PostgreSQL               | Tue Mar 19 2019 09:13:24 am | Re-Authenticate | ÷ |
|              | Salesforce Developer Edition             | 105386 | Salesforce Sales Cloud   | Sun Sep 26 2021 03:27:38 am | API Docs        | ÷ |
|              | Salesforce Developer Edition - Files     | 105388 | Salesforce Files         | Tue Nov 09 2021 03:15:44 am | API Docs        | ÷ |
|              | Salesforce Developer Edition - Libraries | 105389 | Salesforce Libraries     | Tue Nov 09 2021 05:02:08 am | API Docs        | ÷ |
|              | Salesforce Developer Edition 5-20        | 161681 | Salesforce Sales Cloud   | Tue Nov 09 2021 05:02:06 am | API Docs        | ÷ |
|              | Salesforce Service Developer Edition     | 105387 | Salesforce Service Cloud | Sat Sep 25 2021 03:23:36 am | API Docs        | ÷ |
|              |                                          |        |                          |                             |                 |   |